# Руководство по настройке Интернет-Клиента системы Брокер-Клиент личный кабинет (ЛК)

| ENG                                                                                                    | Что такое Частный Клиент? . Безопасность . Тарифы . Как стать клиентом банк                                              | a2 ?   |
|----------------------------------------------------------------------------------------------------|----------------------------------------------------------------------------------------------------|--------|
| Для новых клиентов<br>(не имеющих карты Банка)<br><u>Стать клиентом банка</u><br>Для клиентов Банка<br>(имеющих карту Банка)<br><u>Зарегистрироваться</u> | Частный клиент Логин: Пароль: Войти!                                                                                     |        |
|                                                                                                    | <table-cell> Введите Ваш логин и пароль</table-cell>                                                                     |        |
| ССС "Банк Софт Системс"<br>Все права защищены                                                                                                    | <b>ДБО BS-Client v.3 "Частный Клиент</b><br>техническая поддержка: + 7 (495) 272 44 0<br><u>support@grandiscapital.r</u> | 7<br>1 |

Веб-сайт систему Брокер-Клиент ЛК доступен по ссылке <u>https://clients.grandiscapital.ru</u>

## 1. Добавление сайта в список просмотра в режиме совместимости

- 1.1. Откройте Internet Explorer.
- 1.2. Нажатием клавиши ALT откройте строку меню (или щелкните правой кнопкой мыши адресную строку и выберите пункт **Строка меню**).
- 1.3. В меню Сервис выберите Параметры просмотра в режиме совместимости.

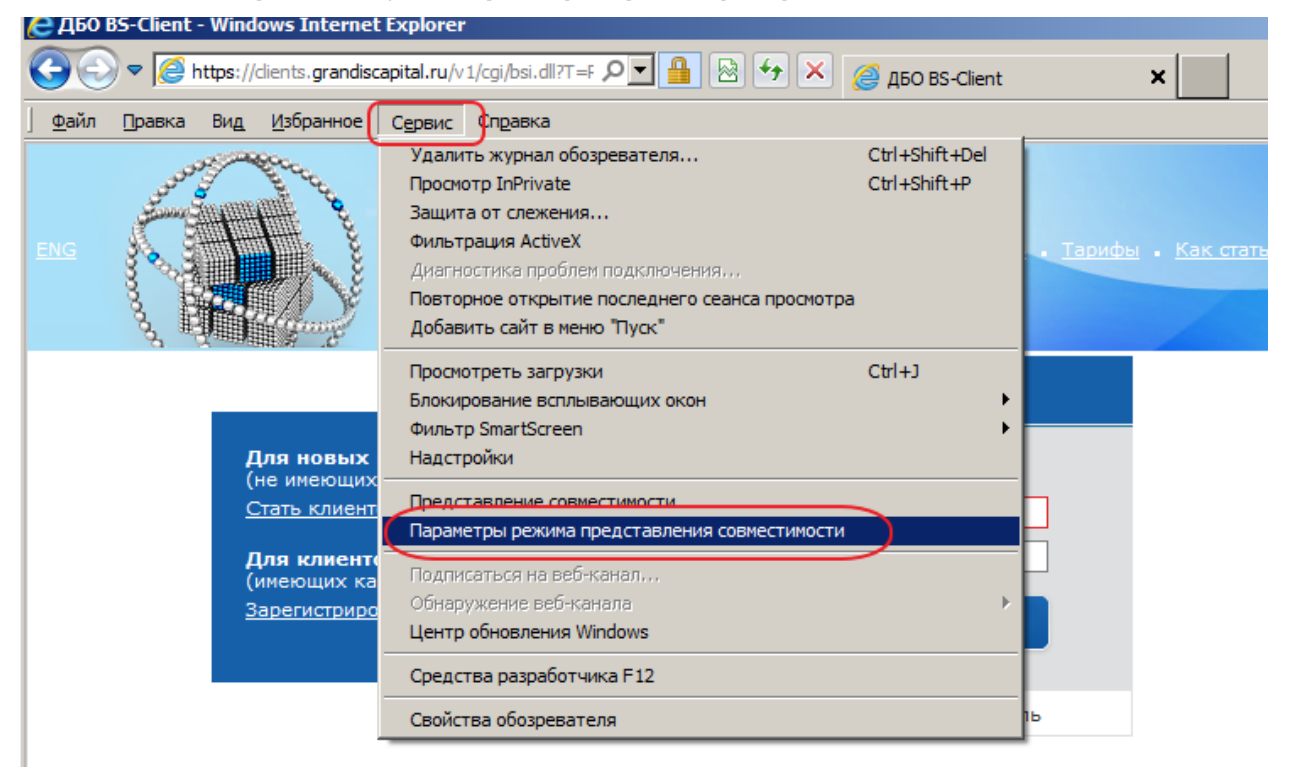

#### 1.4. Добавить сайт

| Параметры режима представления совместимос                                        | ти 🔀              |
|-----------------------------------------------------------------------------------|-------------------|
| Можно добавлять и удалять веб-узлы, отобра<br>режиме представления совместимости. | ажаемые в         |
| Добавить этот веб-узел:                                                           |                   |
| grandiscapital.ru                                                                 | Добавить          |
| Веб-узлы, добавленные к просмотру в режиме<br>совместимости:                      |                   |
|                                                                                   | Удалить           |
|                                                                                   |                   |
|                                                                                   |                   |
|                                                                                   |                   |
|                                                                                   |                   |
| Добавить обновленные списки веб-узлов с веб-узл                                   | а Майкрософт      |
| Отображать узлы интрасети в режиме представле                                     | ния совместимости |
| Отображать все веб-узлы в режиме представления                                    | я совместимости   |
|                                                                                   | Закрыть           |

### 2. Добавление веб-сайта из зоны безопасности

- 2.1. Откройте рабочий стол, а затем коснитесь значка Internet Explorer на панели задач.
- 2.2. Нажмите кнопку Сервис 🛱, а затем выберите Свойства браузера.
- 2.3. Перейдите на вкладку Безопасность, выберите один из значков зоны безопасности Надежные сайты, а затем нажмите или щелкните Узлы. Можно добавить сайт в

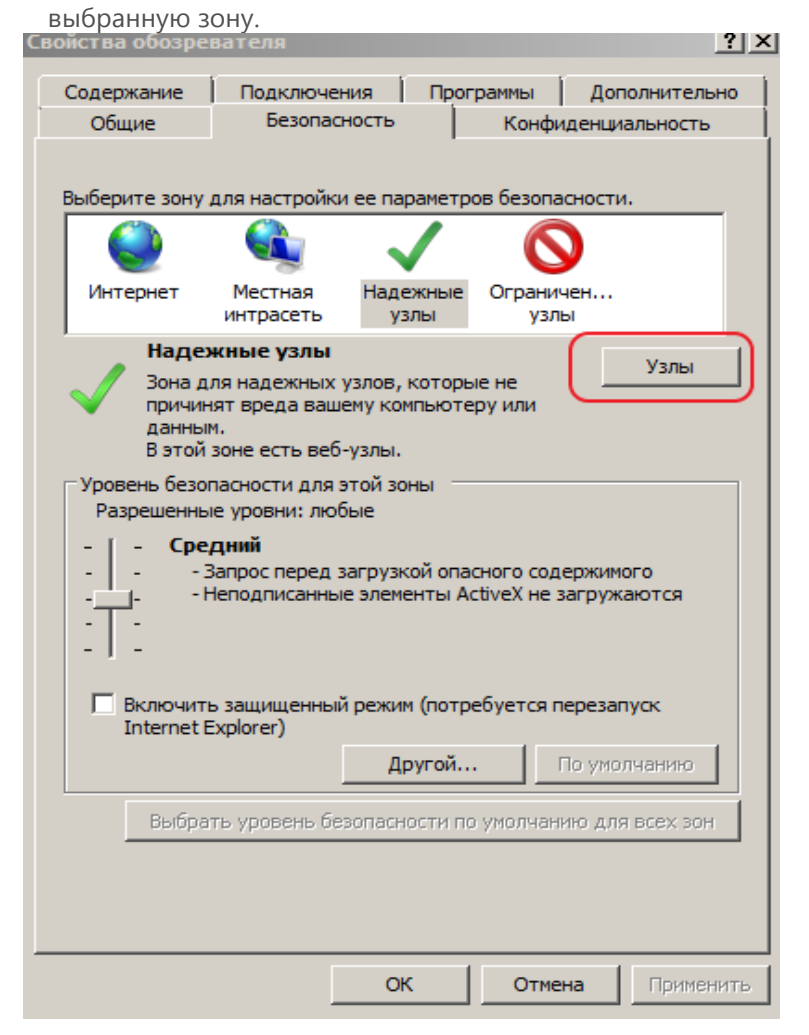

2.4. Добавьте сайт. Для этого введите URL-адрес в поле **Добавить в зону следующий узел**, затем коснитесь или щелкните **Добавить**.

| Надежн       | ые узлы                                                                                                    | ×                          |
|--------------|----------------------------------------------------------------------------------------------------|----------------------------|
| $\checkmark$ | В эту зону можно добавлять веб-узлы и удал<br>Заданные для зоны параметры безопасности<br>использоваться для всех ее узлов. | пять их из нее.<br>и будут |
| Добави       | пъ в зону следующий узел:                                                                                                   |                            |
| https:       | //clients.grandiscapital.ru                                                                                                 | Добавить                   |
| Веб-узл      | ы:                                                                                                    |                            |
|              |                                                                                                    | Удалить                    |
|              |                                                                                                    |                            |
| Г Для        | всех узлов этой зоны требуется проверка се                                                                                  | рверов (https:)            |
|              |                                                                                                    |                            |
|              |                                                                                                    | Закрыть                    |

## 3. <u>Изменение параметров ActiveX</u>

- 3.1. Откройте рабочий стол, а затем коснитесь значка Internet Explorer на панели задач или щелкните его.
- 3.2. Коснитесь кнопки Сервис 😳 или нажмите ее, а затем выберите пункт Свойства браузера.
- 3.3. На вкладке **Безопасность** нажмите кнопку **Другой**, а затем в разделе "Элементы ActiveX и модули подключения" выполните одно из следующих действий.
  - Чтобы разрешить **Автоматические запросы элементов управления ActiveX**, выберите пункт **Включить**.
  - Чтобы разрешить Internet Explorer Загружать подписанные элементы ActiveX, выберите пункт Включить (или пункт Предлагать, если хотите каждый раз получать уведомление о такой загрузке).
  - Чтобы разрешить Internet Explorer Запускать элементы ActiveX и модули подключения, выберите пункт Включить (или пункт Предлагать, если хотите каждый раз получать уведомление о запуске).
  - Чтобы разрешить Internet Explorer **Выполнять сценарии элементов ActiveX**, помеченные как безопасные, выберите пункт **Включить** (или пункт **Предлагать**, если хотите каждый раз получать уведомление о выполнении).
  - Чтобы разрешить Internet Explorer Загружать неподписанные элементы ActiveX, выберите пункт Включить (или пункт Предлагать, если хотите каждый раз получать уведомление о такой загрузке).

| Тараметры безопасности - зона надежных узлов                                                                                                    |
|----------------------------------------------------------------------------------------------------|
| <ul> <li>Элементы АсtiveX и модули подключения</li> <li>Автоматические запросы элементов управления ActiveX</li> <li>Включить</li> <li>Отключить</li> <li>Включить</li> <li>Отключить</li> <li>Выполнять сценарии элементов ActiveX, помеченные как</li> <li>Включить</li> <li>Отключить</li> <li>Отключить</li> <li>Выполнять сценарии элементов ActiveX, помеченные как</li> <li>Включить</li> <li>Отключить</li> <li>Отключить</li> <li>Отключить</li> <li>Отключить</li> <li>Отключить</li> <li>Отключить</li> <li>Отключить</li> <li>Отключить</li> <li>Отключить</li> <li>Отключить</li> <li>Отключить</li> <li>Отключить</li> <li>Отключить</li> <li>Предлагать</li> <li>Загрузка неподписанных элементов ActiveX</li> <li>Включить</li> <li>Отключить</li> <li>Отключить</li> </ul> |
| Сброс особых параметров<br>На уровень: Средний (по умолчанию) Сбросить                                                                                                    |
| ОК Отмена                                                                                                    |

- 3.4. Нажмите кнопку **ОК** или щелкните ее, а затем снова нажмите кнопку **ОК** или щелкните ее.
- 3.5. Перезапустите Internet Explorer.

## 4. Установка ActiveX

4.1. Запустить Internet Explorer под правами администратора операционной системы (в Windows7 и выше, Запустить от имени администратора)

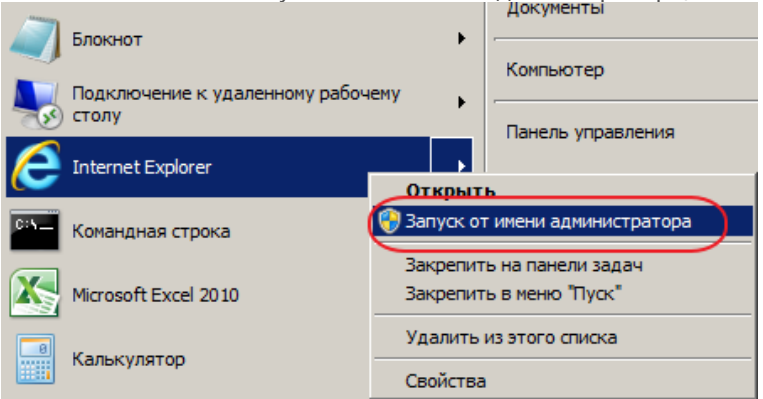

- 4.2. Зайдите на сайт <u>https://clients.grandiscapital.ru</u> Введите логин и пароль.
- Появится сообщение об не установленных криптокомпонентах. Нажмите кнопку Закрыть и кнопку Установить.

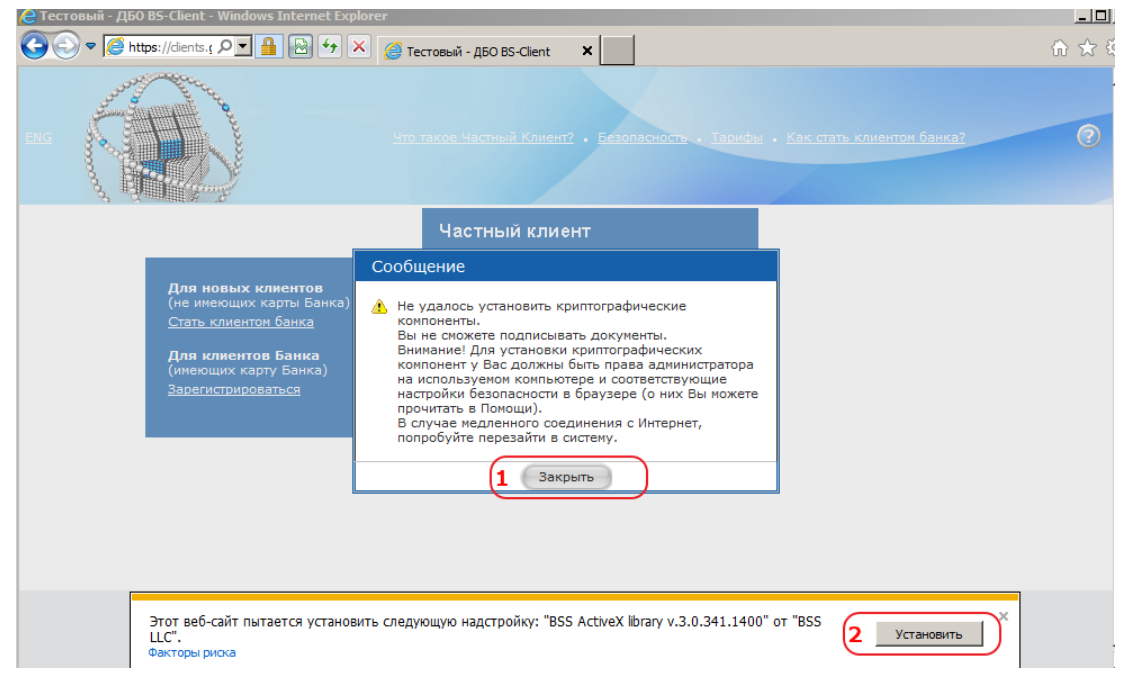

Если компоненты не устанавливаются, то необходимо проверить вышеописанные в пунктах 1-3 настройки Internet Explorer.